## How to Add a Quote From Bio-Rad To Your Cart In Bully Buy

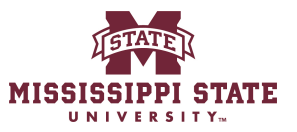

1 Navigate to <u>www.bullybuy.msstate.edu</u>

## 2 Select Bio-Rad

| ntracts Dashboard Purchasing Dashboard Shopper Requester Dashboard |                       |                      |          |          |
|--------------------------------------------------------------------|-----------------------|----------------------|----------|----------|
| All Orders                                                         | Q IT Purchase Request | Sole Source Request  |          |          |
| HORTCUTS                                                           |                       |                      |          |          |
| y Requisitions                                                     | Punch-out Catalogs    |                      |          | ~        |
| y Purchase Orders                                                  |                       |                      |          |          |
| y Invoices                                                         | amazoniushess         | ANIXIER              | BIO RAD  | FASTENAL |
| y Approvals                                                        |                       |                      |          |          |
| Advanced Search                                                    | Fisher_               | GRAINGER             | e 1 8    |          |
| Y SAVED SEARCHES                                                   | Scientific            |                      | Graybart | Y        |
| 099-Direct pay                                                     |                       |                      |          |          |
| 99-P0's                                                            | MSC                   | A started            | odp      | SigMa    |
| ccounting                                                          |                       |                      |          |          |
| mazon order information                                            | STAPLES               | Thomas<br>Scientific | ULINE    |          |
|                                                                    |                       |                      |          |          |

3

| Specialties Applications                                                      | Products Services Resource                       | es News & Events                                                        | ٩                | Cancel PunchO |
|-------------------------------------------------------------------------------|--------------------------------------------------|-------------------------------------------------------------------------|------------------|---------------|
| ly Bio-Rad                                                                    |                                                  |                                                                         | Account: 1002950 |               |
| Recent Online Orders No recent online orders created Create a new quick order |                                                  | Recent Online Quotes No recent online quotes created Create a new quote |                  |               |
| My Information<br>Manage Profile                                              | Saved Lists<br>Carts<br>Hot Lists<br>My PrimePCR | <b>Help</b><br>Support                                                  |                  |               |
| omotions See all                                                              |                                                  |                                                                         |                  |               |

## 4 Click "Quick Order"

| E                                                                                                | Q                                                                                        | Hello, SGC64     US   EN |
|--------------------------------------------------------------------------------------------------|------------------------------------------------------------------------------------------|--------------------------|
| ilications Products Services Resources  <br>                                                     | News & Events Conta                                                                      |                          |
| To place an order, please transfer your cart to your procure                                     | ement system.                                                                            |                          |
| Pricing for this transaction is based on a default account for<br>To and Ship To addresses.      | or your institution. Pricing may change when the order is issued against a validated acc | ount for your Bill       |
|                                                                                                  |                                                                                          |                          |
| y Bio-Rad                                                                                        |                                                                                          | Account: 1002950         |
| y Bio-Rad                                                                                        |                                                                                          | Account: 1002950         |
| y Bio-Rad<br>Recent Online Orders                                                                | Recent Online Quotes                                                                     | Account: 1002950         |
| y Bio-Rad<br>Recent Online Orders<br>No recent online orders created                             | Recent Online Quotes No recent online quotes created                                     | Account: 1002950         |
| y Bio-Rad<br>Recent Online Orders<br>No recent online orders created<br>Create a new quick order | Recent Online Quotes No recent online quotes created Create a new quote                  | Account: 1002950         |
| y Bio-Rad<br>Recent Online Orders<br>No recent online orders created<br>Create a new quick order | Recent Online Quotes No recent online quotes created Create a new quote                  | Account: 1002950         |

|                                 |                                                                                                    |                                  | Cancel P                               |
|---------------------------------|----------------------------------------------------------------------------------------------------|----------------------------------|----------------------------------------|
| Applications Product            | rs Sarvices Resources News & Events                                                                                                    |                                  | (2) Hello, SGC64 ∨ ⊕ US   EN           |
|                                 | Quick Order                                                                                                    |                                  |                                        |
|                                 | Manual entry Bulk upload                                                                                                    | Quote ID<br>Quantity             |                                        |
|                                 |                                                                                                    |                                  |                                        |
|                                 |                                                                                                    |                                  |                                        |
|                                 |                                                                                                    |                                  |                                        |
|                                 |                                                                                                    |                                  |                                        |
| 6 Click th                      | o "Entor o quoto ID" field                                                                                                    |                                  |                                        |
| BIORAD                          |                                                                                                    |                                  | (Q) Helio, SCO                         |
| BIO RAD                         | e Efficer a quote ID field.<br>⊡                                                                                                    | ws & Events                      | Order Status                           |
| BIO-RAD<br>Specialties Applicat | e Efficer a quote ID field.<br>tions Products Services Resources New<br>Quick Order                                                        | ws & Events                      | Order Status                           |
| BIO-RAD<br>Specialties Applicat | E Enter a quote ID neid.<br>E tions Products Services Resources New<br>Quick Order<br>Manual entry Bulk<br>Enter a quote ID                | ws & Events<br>: upload Quote ID | (9) Hello, SGC Contact Us Order Status |
| BIO-RAD<br>Specialties Applicat | e Efficer a Quote ID fileId.  E  Ions Products Services Resources Nev  Quick Order  Manual entry Bulk  Enter a quote ID  Add quote to cart | ws & Events                      | Order Status                           |

BIO RAD

7 Insert your quote number & Click "Add quote to cart"

| Specialties Applications Products | Services Resources News & Events                       | Contact Us Order Status Qui |
|-----------------------------------|--------------------------------------------------------|-----------------------------|
|                                   | Quick Order                                            |                             |
|                                   | Manual entry Bulk upload Quote ID                      |                             |
|                                   | Enter a quote ID     QQ629735-CPQ25  Add quote to cart |                             |
|                                   |                                                        |                             |
| BIO RAD                           |                                                        |                             |
| Follow Us                         | About Bio-Rad Sustainability Careers *                 |                             |

| purcha     | tant information To take advantage of the quased together.                       | oted price, all the items in this quote                       | must be                   | Order Summary                  |            |
|------------|----------------------------------------------------------------------------------|---------------------------------------------------------------|---------------------------|--------------------------------|------------|
| Select All | Remove Selected                                                                  |                                                               |                           | Add promo codo                 |            |
| ems        |                                                                                  | Availability                                                  | Your Price                | + Add promo code               |            |
|            | Crime Scene Investigator PCR Basics                                              | High-demand product; ships as                                 | \$1,752.33                | Subtotal( 6 Items)             | \$2,596.23 |
|            | Real-Time PCR Starter Kit<br>#1662660EDU                                         | soon as available. No charge<br>until delivered.              |                           | Estimated shipping charges to: | MS         |
|            | Introductory real-time PCR classroom<br>study kit, contains Crime Scene          |                                                               |                           | Estimated Shipping:            | \$185.31   |
|            | Read More                                                                        |                                                               |                           | Estimated Packaging:           | \$23.00    |
|            | Quantity 3                                                                       |                                                               |                           | Sales tax                      | \$0.00     |
|            | Out of the Blue CRISPR Kit<br>#12012608EDU                                       | High-demand product; ships as<br>soon as available. No charge | \$843.90<br>\$281.30 each | Total                          | \$2,804.54 |
|            | CRISPR-Cas9 gene editing kit, includes<br>Refill Pack (12012620EDU) materials, L | until delivered.                                              |                           | Proceed to Check               | cout       |
|            | Read More                                                                        |                                                               |                           | Need help placing an order     | ?          |
|            | Quantity 3                                                                       |                                                               |                           | View ordering FAQ              |            |
| Select All | Remove Selected                                                                  |                                                               |                           |                                |            |

Click "Transfer to Procurement System"

9

|        |        |              |                 |                  |                        |                     |                                |            |                |             | Cancel PunchOu |
|--------|--------|--------------|-----------------|------------------|------------------------|---------------------|--------------------------------|------------|----------------|-------------|----------------|
|        | Ð      |              |                 |                  |                        |                     | 0                              |            | (2) Hello, SGC | :64 ~ 🕀     | US   EN        |
| Applic | ations | Products     | Services        | Resources        | News & Events          |                     |                                | Contact Us | Order Status   | Quick Order | <u>ه</u> ظ     |
|        |        | Conf         | irmati          | on               |                        |                     |                                |            |                |             |                |
|        |        | Please click | con 'Transfer t | to Procurement S | vstem' to send your Ca | rt contents to your | procurement system.            |            |                |             |                |
|        |        |              |                 |                  | Continue               | e Shonning          | Transfer to Procurement System |            |                |             |                |
|        |        |              |                 |                  |                        |                     |                                |            |                |             |                |
|        |        |              |                 |                  |                        |                     |                                |            |                |             |                |
| AD     | j.     |              |                 |                  |                        |                     |                                |            |                |             |                |
| Us     |        |              |                 |                  | About Bio-Rad          | Sustainability      | Careers *                      |            |                |             |                |
| ∍      | 0      | <b>f ©</b>   | P               |                  | Bioradiations *        | Newsroom *          | Investor Relations 🗖           |            |                |             |                |

## **10** Click "Proceed to checkout" in order to complete your order.

| MISSISSIPPI STAT                                                                                                    | TE                                                                                                    |                                                                                                    |                                                                                         |                                                                             |                                                              | All 👻                                            | Search (Alt+Q)                |   | Q 2,596.23 USD 📜 🤇                                                                          | ≫   <sup>234</sup> ↓ <sup>22</sup> 1  |
|----------------------------------------------------------------------------------------------------|----------------------------------------------------------------------------------------------------|----------------------------------------------------------------------------------------------------|-----------------------------------------------------------------------------------------|-----------------------------------------------------------------------------|--------------------------------------------------------------|--------------------------------------------------|-------------------------------|---|---------------------------------------------------------------------------------------------|---------------------------------------|
| hopping Car                                                                                                    | rt • 194325023                                                                                                    |                                                                                                    |                                                                                         |                                                                             |                                                              |                                                  |                               | • | ··· Assign Cart Procee                                                                      | ed To Checkout                        |
| Simple                                                                                                    | Advanced                                                                                                    |                                                                                                    |                                                                                         |                                                                             |                                                              |                                                  |                               |   | Summary                                                                                     | <b>)</b>                              |
| Search for prod                                                                                                    | ucts, vendors, forms, part number, etc.                                                                                                    |                                                                                                    |                                                                                         |                                                                             |                                                              |                                                  | Q                             |   | Details                                                                                     | >                                     |
| 6 Items                                                                                                    |                                                                                                    |                                                                                                    |                                                                                         |                                                                             |                                                              |                                                  | Select All                    | - | Total (2,596.23 USD)<br>Shipping, Handling, and Tax charg                                   | ✓ es are calculated                   |
| Bio-Rad Lab                                                                                                    | ooratories, Inc. · 6 Items · 2,596.23                                                                                                    | USD                                                                                                    |                                                                                         |                                                                             |                                                              |                                                  | 🗆                             |   | and charged by each vendor. The<br>are for estimation purposes, budg<br>workflow approvals. | values shown here<br>et checking, and |
|                                                                                                    | La bioritad Laboratories, inc. : Gimical Diagnos                                                                                                    |                                                                                                    |                                                                                         |                                                                             |                                                              |                                                  |                               |   |                                                                                             |                                       |
| Need to make c<br>• Crime Scene<br>1662600EDU<br>• Out of the Blu<br>microtubes- F                                                              | hanges? MODIFY ITEMS   VIEW ITEMS  <br>Investigator PCR Basics Real-Time PCR Start<br>and additional real-time reagents- education<br>ac RISPR Kit - RISPR-cas9 gene editing kit<br>For educational use only – not for self-admini<br>Item                                                                                                    | Item(s) was retrieve<br>ter Kit - Introductory<br>use only<br>includes Refill Pack<br>istration-<br>Catalog No.                        | ed on: 1/28/2025 9:<br>real-time PCR class<br>: 12012620EDU mat<br>Size/Packaging       | 58:55 AM<br>sroom study kit c<br>terials LB agar an<br>Unit Price           | contains Crime So<br>Id broth Petri dish<br>Quantity         | cene Investigat<br>nes inoculation<br>Ext. Price | or PCR Basics ki<br>loops and | t |                                                                                             |                                       |
| Need to make c<br>Crime Scene<br>1662600EDU<br>Out of the Blk<br>microtubes- f                                                                  | A conside Laboratories, inc. Contract bulgeted<br>hanges? MODIFY ITEMS 1 UTEW ITEMS 1<br>investigator PCR Basics Real-Time PCR Start<br>and additional real-time reagents- education<br>to e CRISPR K47. CRISPR-Cas9 gene editing bit<br>For educational use only – not for self-admini<br>Item<br>Crime Scene Investigator PCR Basics<br>Real-Time PCR Starter Kit -<br>Introductory real-time PCR<br>classroom study kit contains Crime<br>Scene Investigator PCR Basics kit<br>1662600EDU and additional real-<br>time reagents- education use only           | Item(s) was retrieve<br>Item(s) was retrieve<br>use only<br>includes Refill Pack<br>istration-<br>Catalog No.<br>1662660ED<br>U        | ed on: 1/28/2025 9:1<br>real-time PCR class<br>:12012620EDU mat<br>Size/Packaging<br>EA | 58:55 AM<br>sroom study kit c<br>ierials LB agar an<br>Unit Price<br>584.11 | ontains Crime So<br>did broth Petri dish<br>Quantity<br>3 EA | Ext. Price                                       | or PCR Basics ki<br>loops and | t |                                                                                             |                                       |
| Need to make c<br>Crime Scene<br>1662600EDU<br>Out of the Bik<br>microtubes- I<br>I<br>I<br>I<br>I<br>I<br>I<br>I<br>I<br>I<br>I<br>I<br>I<br>I | A consider Laboratories, into : Calinear bingings<br>hanges? MODIFY ITEMS   VIEW ITEMS  <br>investigator PCR Basics Real-Time PCR Start<br>and additional real-time reagents-education<br>to eCRISPR K47. CRISPR-Cas9 gene ditting k11<br>For educational use only – not for self-admini<br>Item<br>Crime Scene Investigator PCR Basics<br>Real-Time PCR Starter Kit -<br>Introductory real-time PCR<br>classroom study kit contains Crime<br>Scene Investigator PCR Basics kit<br>1662600EDU and additional real-<br>time reagents- education use only<br>ILS ◆ | IL<br>Item(s) was retrieve<br>ret Rt - Introductory<br>use only<br>includes Refill Pack<br>istration-<br>Catalog No.<br>1662660ED<br>U | ed on: 1/28/2025 9:1<br>real-time PCR class<br>12012620EDU mat<br>Size/Packaging<br>EA  | 58:55 AM<br>sroom study kit c<br>terials LB agar an<br>Unit Price<br>584.11 | ontains Crime Sc<br>id broth Petri dish<br>Quantity<br>3 EA  | Ext. Price<br>1,752.33                           | or PCR Basics ki<br>loops and | t |                                                                                             |                                       |